# Sportello Telematico AGEF

Camera di Commercio

di Venezia Rovigo

Linee Guida per l'invio telematico delle domande di contributo e relative rendicontazioni.

(aggiornamento giugno 2024)

#### PREMESSA

Il Servizio Sportello Telematico consente di effettuare la compilazione e l'invio telematico delle pratiche di richiesta contributi alla Camera di Commercio di Venezia Rovigo.

L'invio telematico delle pratiche di contributo (domanda e rendicontazione) è completamente gratuito.

#### Prima dell'invio è necessario:

1. **Essere utente Telemaco**, la registrazione è gratuita e disponibile su <u>https://registroimprese.infocamere.it/registrazione</u>

Per la registrazione a Telemaco devi avere uno dei seguenti dispositivi di autenticazione (\*):

- SPID liv.2 (Sistema Pubblico di Identità Digitale)
- CIE 3.0 (Carta di Identità Elettronica)
- CNS (Carta Nazionale dei Servizi).

Il profilo di attivazione da selezionare per l'invio delle Pratiche contributi è: "Accesso alle banche dati delle Camere di Commercio e alla trasmissione di pratiche telematiche".

#### Completamento registrazione.

Si tratta di un'operazione da effettuare al primo accesso, per completare la propria registrazione, o eventualmente per modificare l'indirizzo mail di riferimento per la ricezione degli avvisi dello Sportello.

Si accede da <u>https://webtelemaco.infocamere.it/spor/HomeSpor.action</u>, in fondo alla pagina. Per completare la registrazione o modificare i propri dati già inseriti cliccare su "Procedi".

- Essere dotati di un dispositivo di firma digitale (business key o smart card) per poter firmare digitalmente i file da allegare alla domanda o alla rendicontazione (vedasi il sito camerale <u>www.dl.camcom.gov.it</u> e/o il link <u>http://www.card.infocamere.it</u>);
- 3. Essere dotati di una casella di **posta elettronica certificata** (si può utilizzare anche l'indirizzo di posta elettronica certificata di un intermediario);
- 4. Essere dotati di uno **scanner**.

# QUESTO DOCUMENTO FORNISCE LE LINEE GUIDA PER L'INVIO TELEMATICO DI:

a) DOMANDE DI CONTRIBUTO;

**b) RENDICONTAZIONE DI CONTRIBUTO** 

#### **1-PREDISPOSIZIONE DELLA DOCUMENTAZIONE**

Prima di predisporre la pratica telematica, è necessario:

- Scaricare dal sito camerale (<u>www.dl.camcom.gov.it sezione Bandi</u>) il modello di richiesta/di rendicontazione ed altra eventuale modulistica prevista per il bando di interesse nonché, se necessario, il modello di delega all'intermediario;
- Predisporre gli allegati aggiuntivi previsti dal bando. I nomi dei file da allegare non devono contenere i seguenti caratteri speciali: & (e commerciale) - , (virgola) - " (doppi apici);
- Salvare tutti gli allegati sulla propria stazione di lavoro (o su altro supporto);
- Firmare digitalmente tutti gli allegati. La firma digitale apposta deve essere di tipo CAdES e creare in output un file con estensione finale .p7m, unico formato accettato.

#### Avvertenze:

- ogni singolo allegato può avere dimensione massima di 7 Mb e complessivamente ogni pratica ha un limite di 20Mb. Per questo motivo, si consiglia di evitare la scansione a colori dei documenti;
- tutti gli allegati della pratica, ad eccezione del Modello Base, possono anche essere raggruppati in un unico file (**pdf)** apponendo una sola firma digitale;
- il limite **massimo** degli allegati è pari a **32.**

## 2-INVIO DELLA DOMANDA DI CONTRIBUTO

Per l'invio della domanda di contributo relativa al bando di interesse occorre connettersi al sito <u>https://webtelemaco.infocamere.it/spor/HomeSpor.action</u>  $(^{1})(^{2})$ ,

<sup>(&</sup>lt;sup>1</sup>) Si consiglia di utilizzare browser "Internet Explorer" dalla versione 6 (meglio se 7.0) e "Mozilla Firefox" dalla versione 2.0.

<sup>(&</sup>lt;sup>2</sup>) Tutti i sistemi Telemaco sono disponibili **dalle 8 alle 21 dei giorni feriali e dalle 8 alle 14 del sabato**. Negli altri orari non è garantita la presenza di tutti i servizi, data la necessità di interventi di manutenzione

cliccare su **"Servizi e-gov**" e poi cliccare su **"Contributi alle Imprese**". È anche disponibile un corso gratuito in modalità e-learning.

| 🕥 📴 http://webtelemaco.in   | ocamere.it/newt/public.htm P                                                                                                    | - C X Fi Home - Registro Imprese                                                                           | :WebTelemacoInfo ×                                                           | ŵ             |
|-----------------------------|----------------------------------------------------------------------------------------------------|----------------------------------------------------------------------------------------------------|------------------------------------------------------------------------------|---------------|
| Modifica Visualizza Preferi | Strumenti ?                                                                                                    |                                                                                                    |                                                                              |               |
|                             | -                                                                                                    | марра                                                                                                    | GUIDA CONTATTACI ESCI                                                        |               |
|                             | registroimprese                                                                                                    | VISURE, BILANS                                                                                             | E PROTESTI SPORTO PRATICHE                                                   |               |
|                             | Pratiche R.I. Pratiche Protesti Bilanci                                                                                                    | Strumenti Software                                                                                         |                                                                              |               |
|                             | Sportelli Telematici   Servizi Software House                                                                                                    |                                                                                                    |                                                                              |               |
|                             | For a Cours Eportalli Talamatici                                                                                                    |                                                                                                    |                                                                              |               |
|                             | Servizi di spedizione pratiche telematiche per l'E                                                                                                    | E-Goverment.                                                                                               |                                                                              |               |
|                             | Il servizio di acquisizione delle Pratiche da parte degli S                                                                                                    | Sportelli Telematici è attivo dal Lunedi al 1                                                              | Venerdí dalle ore 8.00 alle                                                  |               |
|                             | preparazione ed inoltro dello Pratiche Telematiche che                                                                                                    | verranno acquisite dallo Sportello alla su                                                                 | iccessiva apertura.                                                          |               |
|                             | NEWS Per visualizzare la pagina completa delle ne                                                                                                    | ws, <u>cliccare qui</u>                                                                                    | a firm the second second                                                     |               |
|                             | <ul> <li>Contracta alla della carpa 45/2003</li> <li>pratiche con firme digitali non conformi alla d<br/>l'Ente Certificatore di riferimento, che il proprio</li> </ul>                                                                                                    | software di firma sia aggiornato.                                                                          | o gli utenti a verificare, con                                               |               |
|                             | Lista Sportelli Telematici Disponibili                                                                                                    |                                                                                                    |                                                                              |               |
|                             |                                                                                                    |                                                                                                    |                                                                              |               |
|                             | Albi e Ruoli Camerali     Brevetti e Marchi                                                                                                    |                                                                                                    |                                                                              |               |
|                             |                                                                                                    | Corsi e-learning                                                                                           |                                                                              |               |
|                             | Contributi alle Imprese     Dichiarazione Conformità Impianti                                                                                                    | Sono disponibili in modalità e-learning de                                                                 | ei <u>corsi gratuiti</u>                                                     |               |
|                             | Operatori con l'Estero                                                                                                    | È richiesta l'autoregistrazione                                                                            |                                                                              |               |
|                             | Prodotti Agroalimentari Tipici     Servizio Metrico                                                                                                    | Servizio assistenza                                                                                        |                                                                              |               |
|                             | Invii Telematici     Esito Verifiche                                                                                                    | Il servizio di assistenza è disponibile al nu<br>oppure inviando una mail all'indirizzo <mark>tel</mark> e | umero 199 50 20 10<br>emaco@infocamere.it                                    |               |
|                             | - Lance Formers                                                                                                    |                                                                                                    | $\frown$                                                                     |               |
|                             | Completamento o modifica registrazione                                                                                                    |                                                                                                    |                                                                              |               |
|                             | Per completare la registrazione (nel caso di Nuovo Ute                                                                                                    | ente) o modificare i propri dati già inspriti                                                              | Procedi »                                                                    |               |
|                             | Maggiori dettagli nella nota disponibile qui                                                                                                    |                                                                                                    |                                                                              |               |
|                             |                                                                                                    |                                                                                                    |                                                                              |               |
|                             |                                                                                                    |                                                                                                    |                                                                              |               |
|                             |                                                                                                    |                                                                                                    |                                                                              |               |
|                             | Copyright © InfoCamere S. C. p. A Tutti i diri                                                                                                    | ritti riservati - P.IVA: 02313821007 - Came                                                                | ere di Commercio d'Italia                                                    |               |
|                             |                                                                                                    |                                                                                                    |                                                                              |               |
|                             | https://webtelemaco.infocamere.it/newt/public.htm                                                                                                    | P - C ×                                                                                                    |                                                                              | <b>—</b><br>0 |
|                             |                                                                                                    |                                                                                                    |                                                                              |               |
|                             | registroimprese                                                                                                    | MAP                                                                                                    | PPA GUIDA CONTATTACI ESCI                                                    |               |
|                             | Telemaco                                                                                                    | VISURE, I                                                                                                  | BILANCI E PROTESTI SPORTELLO PRATICHE                                        |               |
|                             | Pratiche R.I. Pratiche Protesti Bilanci St                                                                                                    | rumenti Software Servizi e-gov                                                                             |                                                                              |               |
|                             | Sportelli Telematici   Servizi Software House                                                                                                    |                                                                                                    |                                                                              |               |
|                             | the relemands click versione 2.1.2                                                                                                    |                                                                                                    | anonimo Info News Link utili Guida                                           |               |
|                             |                                                                                                    |                                                                                                    |                                                                              |               |
|                             |                                                                                                    |                                                                                                    | Accedi                                                                       |               |
|                             | Il servizio w                                                                                                    | veb per il deposito delle doman                                                                            | nde                                                                          |               |
|                             | Contributi Erogati dalle Camere Il Servizio Sp<br>relativi alle pr                                                                                                    | ortello Telematico CERC consen                                                                             | nte di effettuare l'invio telematico dei dati<br>CdC.                        |               |
|                             | ,-                                                                                                    |                                                                                                    |                                                                              |               |
| E A                         | VVISO                                                                                                    |                                                                                                    |                                                                              |               |
|                             | Dal 15 FEBBRAR non sono piu' accettate pratic<br>Invitano gli utenti a verificare, con l'Ente Certificat                                                                                                    | che con firme digitali non conforr<br>tore di riferimento, che il proprio s                                | mi alla deliberazione CNIPA 45/2009. Si<br>software di firma sia aggiornato. |               |
| T.                          | ORSO E-LEARNING                                                                                                    |                                                                                                    |                                                                              |               |
|                             | and the second second s | antine del Cantolicuti elle Terrere i                                                                      | in an delikk a termine                                                       |               |
|                             | E' disponibile il <u>orso gratuito</u> sulla Pratica Telem                                                                                                    | latica del Contributi alle Imprese i                                                                       | in modalita e-learning                                                       |               |
| 3                           | E' disponibile <u>il tarso gratuito</u> sulla Pratica Telem<br>(El primo recesso e' richiesta la registrazione)                                                                                                    | latica del Contributi alle Imprese i                                                                       | in modalita e-learning                                                       |               |
| 3                           | E' disponibile <u>il perso gratuito</u> sulla Pratica Telem<br>(El prime desso e' richiesta la registrazione)                                                                                                    | lauca del Contributi alle Imprese i                                                                        | in modalita e-learning                                                       |               |
| 3                           | E' disponibile il <u>offiso gratuito</u> sulla Pratica Telem<br>Regularizzatione e l'richiesta la registrazione)                                                                                                    | ratica del Contributi alle Imprese i                                                                       | n modalita e-learning                                                        |               |
| 4                           | E' disponibile il <u>offiso gratuito</u> sulla Pratica Telem                                                                                                    | rauca dei Contribut alle Imprese i                                                                         | n muuaika e-tearning                                                         |               |
| 3                           | E' disponibile <u>II orso gratuito</u> sulla Pratica Telem                                                                                                    |                                                                                                    | in mouaixa e-reaming                                                         |               |
| 5                           | Copyright © InfoCamere S. C. p. A Tutti i d                                                                                                    | initti riserva8 - P.IVA: 02313821007 - Ca<br>at.                                                           | im mouairta e-reaming<br>imere di Commercio d'Italia<br>antellos             |               |

# a) Compilare il MODELLO BASE della pratica (pulsante "CREA MODELLO")

Effettuare l'accesso ai servizi di Webtelemaco, utilizzando la userid e password ottenuta:

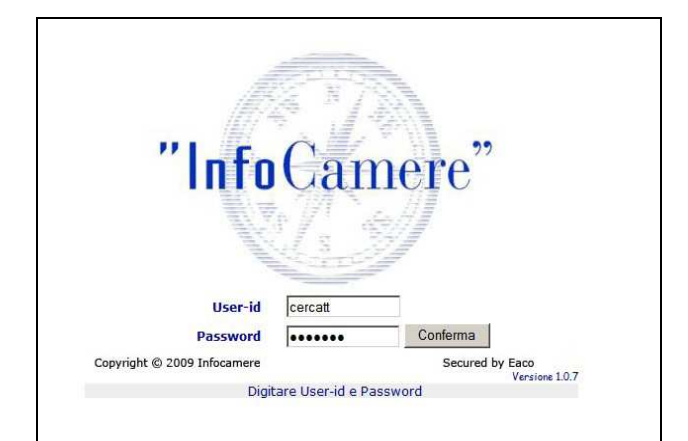

- 1. selezionare **CREA MODELLO**
- inserire il Nr. REA (propria provincia VE o RO + numero REA) oppure il codice fiscale dell'impresa richiedente
- 3. premere il tasto "Cerca" (il sistema attinge i dati automaticamente dal Registro Imprese – selezionare l'unità beneficiaria)
- 4. selezionare il Tipo Pratica "Richiesta Contributi"
- selezionare lo Sportello di Destinazione (CCIAA di VE-RO – contributi alle imprese – VENEZIA)
- al termine cliccare su "Avvia compilazione" (il sistema presenterà la maschera del modello richiesto, suddiviso in riquadri)

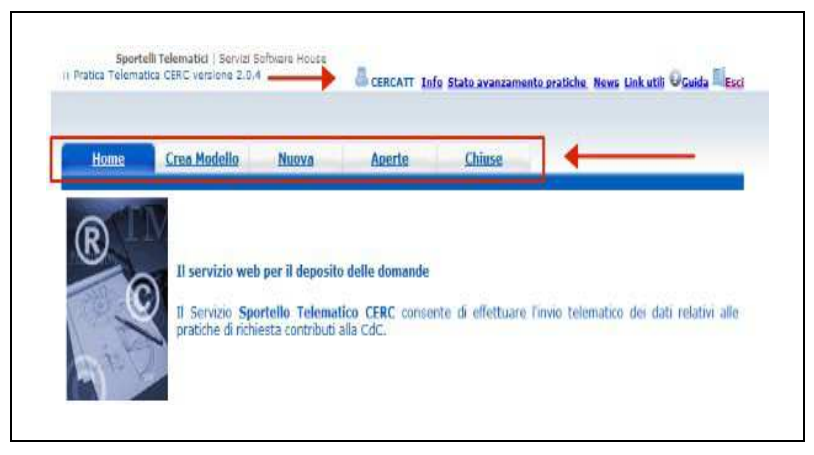

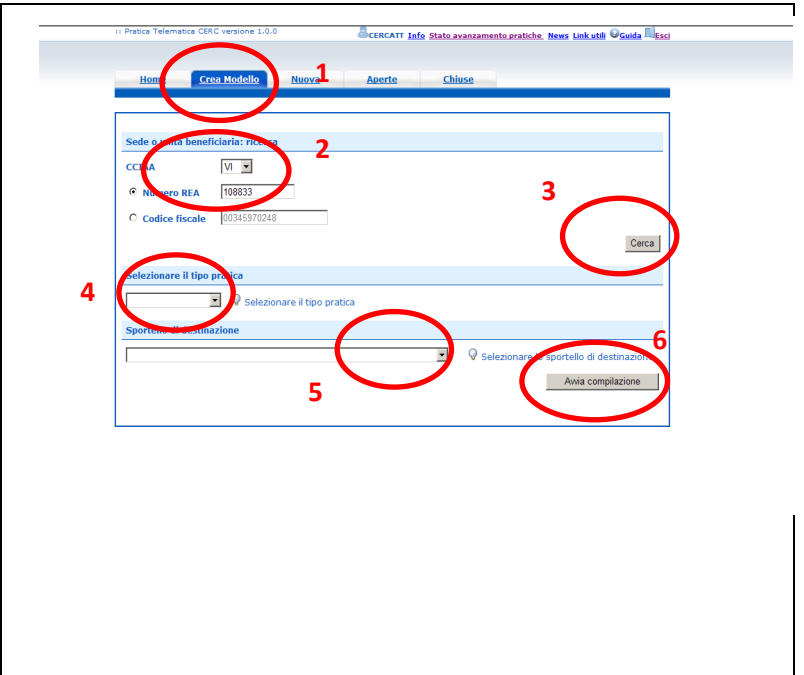

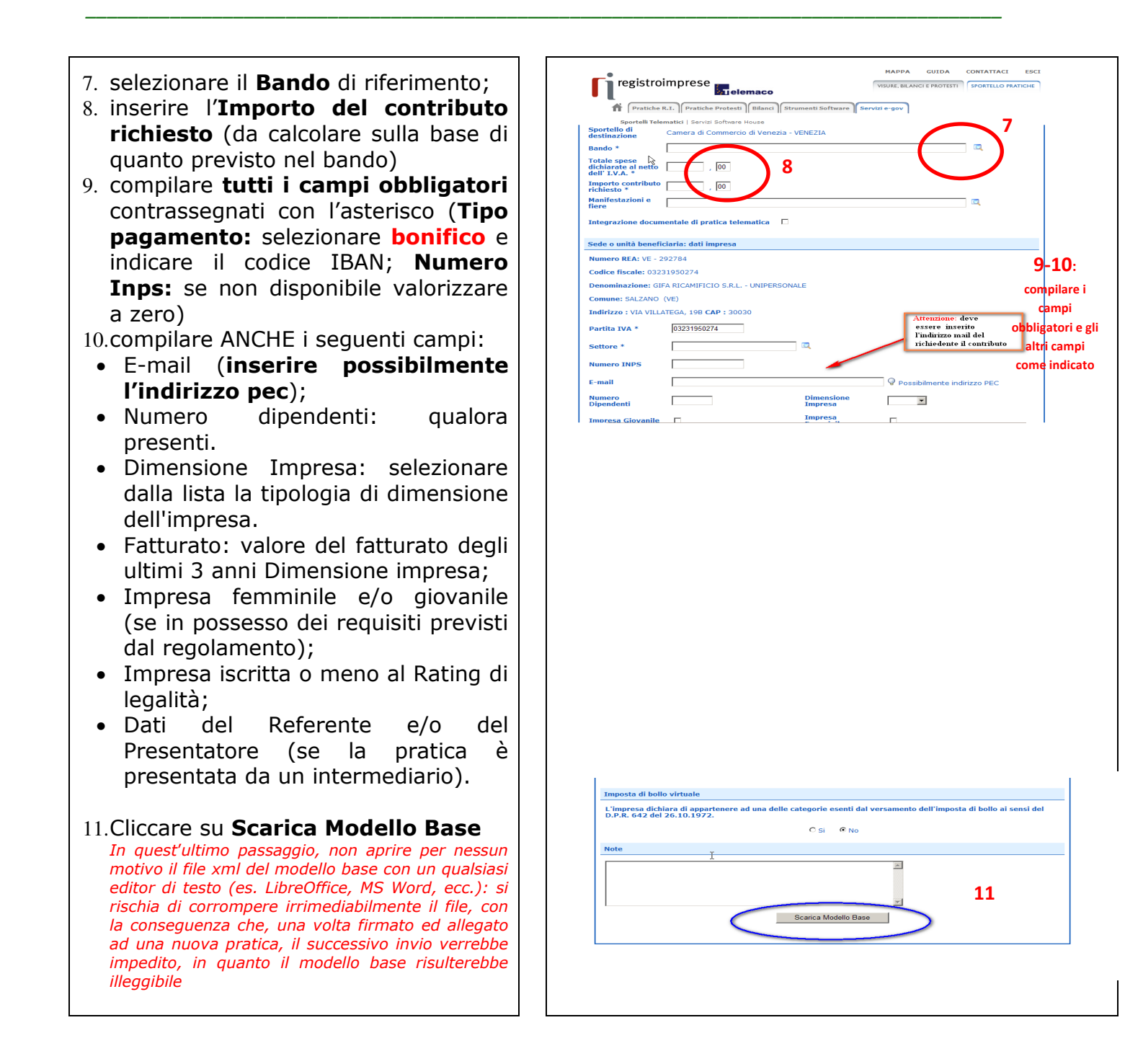

# b) Aprire la pratica (pulsante "NUOVA")

Attivando la funzione **Scarica Modello Base** si può salvare il Modello Base in formato **xml** nella cartella desiderata. Il file del Modello Base andrà firmato digitalmente con un qualsiasi software di firma, lasciando attiva l'applicazione di Sportello (**non si deve chiudere la finestra**); a "download completato" attivare la funzione "**Nuova Pratica**":

1

| Imposta di bollo virtuale                                                                                                    | Download del file                                                                                                    |
|----------------------------------------------------------------------------------------------------|----------------------------------------------------------------------------------------------------|
| L'impresa dichiara di appartenere ad una delle categorie esenti dal versamento dell'imposta di bollo ai sensi del<br>D.P.R. 642 del 26.10.1972. | Aprire o salvare il file?                                                                                                    |
| ⊂si €No<br>I                                                                                                    | Nome: Mbase_CERC ut_post_1283181043816.xml<br>Tipo: Dordmento XML, 4,06 KB                                                                                                    |
| Note                                                                                                    | Apri Salva Annulla                                                                                                    |
|                                                                                                    | I file scaricati da Internet possono essere utili, ma alcuni file possono<br>danneggiare il computer. Se l'origine non è considerata attendibile,<br>non aprire o salvare il file. <u>Quali rischi si conono</u> |
| Scarica Modello Base Nuova Pratica                                                                                                    |                                                                                                    |

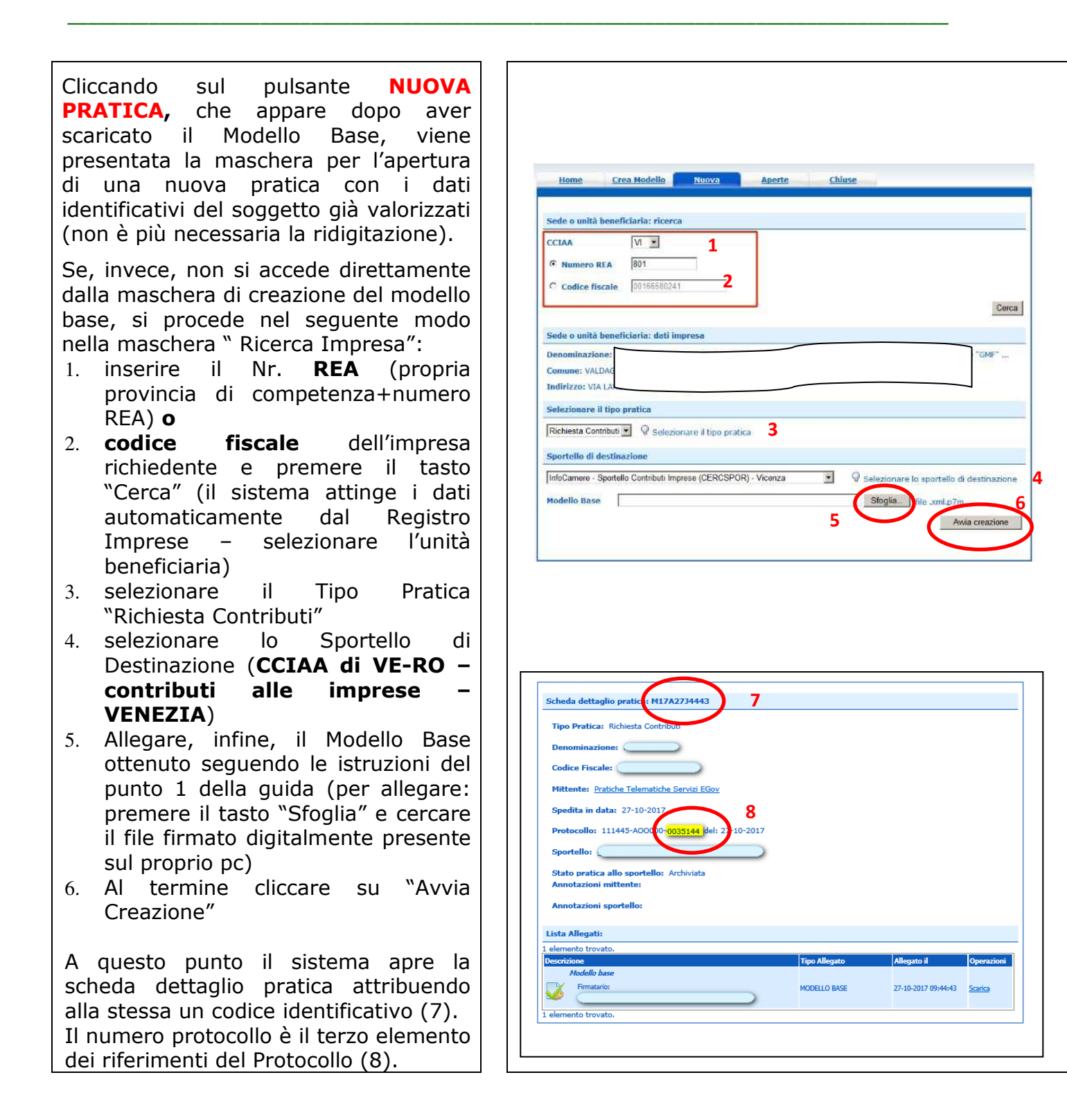

### c) Inserire tutti gli ALLEGATI previsti, firmati digitalmente

1. Nella SCHEDA DETTAGLIO 🗿 Pratica Telematica CERC - Microsoft I **PRATICA**, cliccare sulla voce 🔇 Indietro 🔹 💿 - 🖹 📓 🏠 🔎 Cerca 👷 Preferiti 🤣 🎯 - 👹 🚍 - 🖓 20 🛃 https://praticacercts.intra.infocamere.it/ptcr/common/DettaglioPraticaApr 11 Pratica Telematica CERC versione 1.0.0 < 🔁 v "**Allega**" (in alto a sinistra) 2. per ogni documento premere il tasto "Sfoglia" (cercare il file Allega Annotazioni | Annulla | Invia Pratica | | Indietro | firmato digitalmente presente 1 ettaglio pratica: M09618N4450 sul proprio pc) Tipo Pratica: Richiesta Contributi 3. completare la Descrizione Denominazion Codice Fiscale dell'allegato Mittente: Infocamere S.C.p.A. (CERCATT) 4. selezionare il Codice Aperta in data: 18-06-2009 Documento Sportello: InfoCamere - Sportello Contributi Imprese (CERCSPOR) Annotazioni mittente: 5. per aggiungere un altro allegato ta Allegati: premere il tasto "Allega e continua". Una volta inserito l'ultimo allegato, premere termina" "Allega е per concludere l'operazione е tornare al dettaglio della pratica. • Il sistema segnala con "chiave rossa" l'eventuale anomalia di | Indietro | validità della firma digitale. **GESTIONE ALLEGATO: inserimento allegato** 2 D:\fattura-spese-PINC0.pdf.p7m Nome file Stoglia... • Dopo aver allegato i file, Descrizione fattura-spese-PINCO.pdf.p7m verificare la presenza di tutti i 3 Codice documento F01 - FATTURA Δ documenti previsti dal bando 5 Allega e continua Allega e termina Annulla prima dell'invio. o Qualora si scelga di unire il modulo di domanda e tutti gli altri allegati in un unico file utilizzare il Codice D01.

## d) INVIARE LA PRATICA e controllarne l'iter nel sistema informativo

Prima di inviare la pratica è opportuno verificare che tutta la documentazione obbligatoria, prevista dal Bando, sia stata allegata e firmata.

La funzione "**Annotazioni**" consente di scrivere all'interno della pratica eventuali annotazioni che sono rese disponibili anche per l'addetto camerale.

 Nella SCHEDA DETTAGLIO PRATICA, cliccare sulla voce "Invia Pratica". Il sistema chiede di valorizzare il codice Captcha.

Il sistema conferma l'avvenuto invio e visualizza la lista delle pratiche chiuse. Eseguiti i controlli formali il sistema notifica via e-mail (all'indirizzo indicato nel contratto Telemaco) lo stato di avanzamento della pratica.

| Tipo Pratica: Richiesta Contributi             |               |                     |                                     |
|------------------------------------------------|---------------|---------------------|-------------------------------------|
| Denominazione:                                 |               |                     |                                     |
| Codice Fiscale:                                |               |                     |                                     |
| Mittente: INFOCAMERE - TELEPAY-ciao ciao       |               |                     |                                     |
| Aperta in data: 27-02-2012                     |               |                     |                                     |
| Sportello: Camera di Commercio di Venezia      |               |                     |                                     |
| Annotazioni mittente:                          |               |                     |                                     |
| 1 elemento trovato.                            |               |                     |                                     |
| Descrizione<br>Modello hase                    | Tipo Allegato | Allegato il         | Operazion                           |
|                                                | MODELLO BASE  | 27-02-2012 08:52:02 | <u>Visualizza</u><br><u>Scarica</u> |
| LARIZZA LAURA Codice Fiscale: LRZLRA64A63L781C |               |                     |                                     |

La funzione "**Aperte**" presenta tutte le pratiche aperte dall'utente, e pronte per essere spedite.

Si possono utilizzare i seguenti filtri di ricerca:

- Codice Pratica
- Codice Fiscale
- Denominazione
- Data Apertura
- Tipo pratica

È possibile ottenere l'ordinamento delle pratiche per:

- Codice Pratica
- Tipo pratica
- Codice Fiscale
- Denominazione
- Sportello
- Data di apertura

| Ricerca pra                               | tica                 |                                          |                            |
|-------------------------------------------|----------------------|------------------------------------------|----------------------------|
| Ricerca pra                               | tica                 |                                          |                            |
|                                           |                      |                                          |                            |
|                                           |                      |                                          |                            |
| Filtro: nes                               | sun filtro 🔻         | Valore                                   | Cerca                      |
| nes                                       | sun filtro           | value.                                   |                            |
| Codice                                    | Pratica              |                                          |                            |
| Lista Codice                              | Fiscale              |                                          |                            |
| Denon                                     | ninazione            |                                          |                            |
| 34 eler Data A                            | pertura zati d       | a 1 a 10. Pagine: [Prima/Precedente] 1,2 | ,3,4 [ Successiva/ Ultima] |
| Codice Pratica                            | TIPO Pratica         | Codice Fiscale Denominazione             | Sportello <u>Aperta</u>    |
| M09529K4833                               | Richiesta Contributi |                                          | 29-05-2009                 |
| M09522L1222                               | Non Disponibile      |                                          | 22-05-2009                 |
| M09520Q0513                               | Richiesta Contributi |                                          | 20-05-2009                 |
| M09519L3238                               | Richiesta Contributi |                                          | 19-05-2009                 |
| M09519K2416                               | Richiesta Contributi |                                          | 19-05-2009                 |
| M09518K2135                               | Non Disponibile      |                                          | 18-05-2009                 |
|                                           | Richiesta Contributi |                                          | 14-05-2009                 |
| M09514K2354                               |                      |                                          |                            |
| M09514K2354<br>M09512R4908                | Non Disponibile      |                                          | 12-05-2009                 |
| M09514K2354<br>M09512R4908<br>M0951102521 | Non Disponibile      |                                          | 12-05-2009                 |

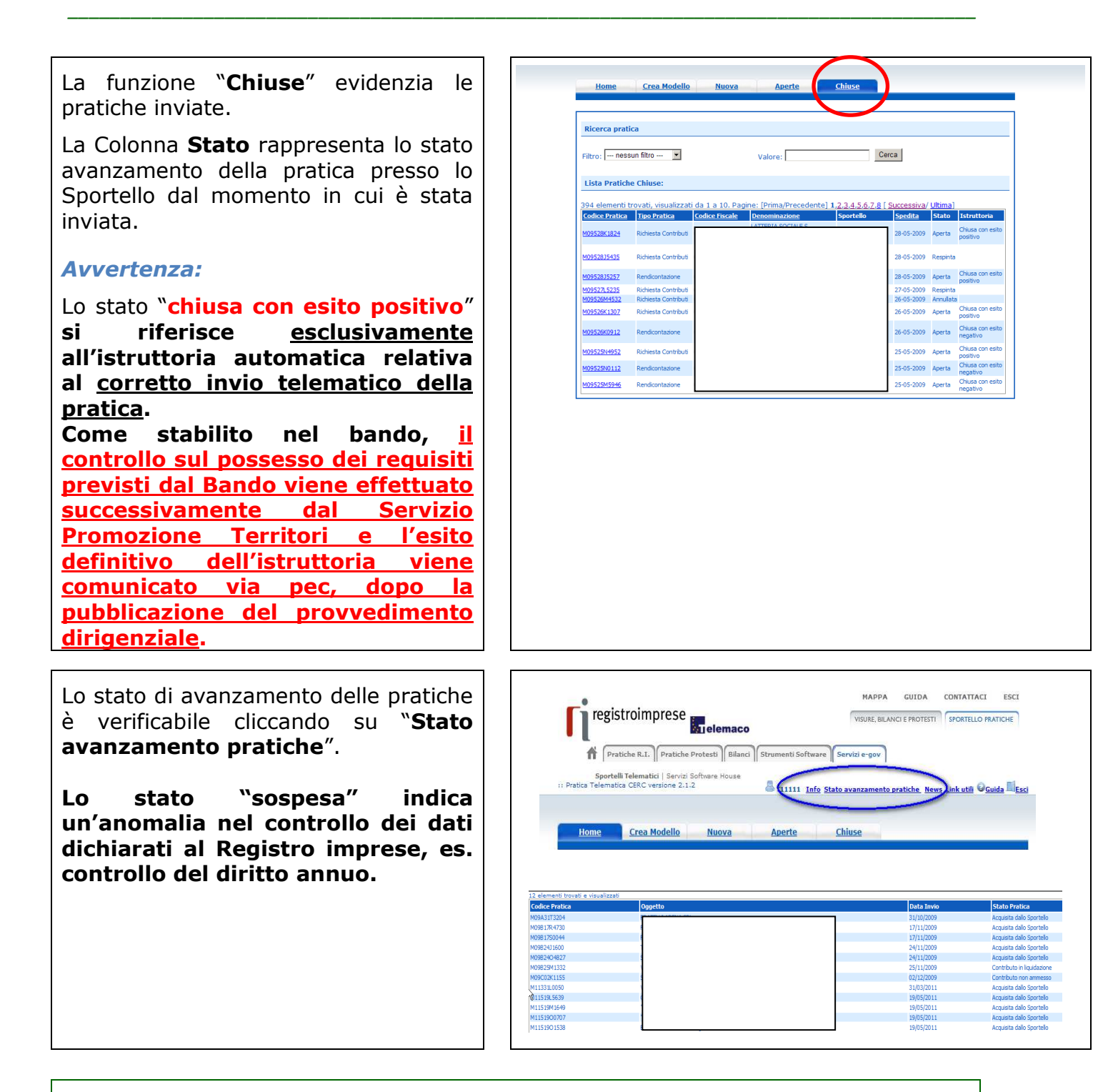

# ESEMPI DI MESSAGGI AUTOMATICI DI POSTA ELETTRONICA

Il Sistema telematico comprende anche l'invio, all'utente, di una serie di **messaggi di posta elettronica** in base allo stato della Pratica di riferimento:

Invio fuori termine; Comunicazione invio della pratica; Comunicazione relativa al numero di protocollo assegnato; Comunicazione relativa al Diritto annuo; Comunicazione dell'esito positivo dei controlli automatici relativi esclusivamente all'invio telematico della pratica e non alla verifica del possesso dei requisiti previsti dal bando.

# **3 - INVIO DELLA RENDICONTAZIONE DI CONTRIBUTO**

# L'invio della Pratica di Rendicontazione è analogo all'invio della Pratica di Domanda.

**Collegarsi allo Sportello Telematico dei "Contributi alle imprese"** <u>https://webtelemaco.infocamere.it/spor/HomeSpor.action</u>:

- premere il pulsante NUOVA
- dalla maschera di ricerca impresa: selezionare la PROVINCIA (dell'impresa VE o RO) dalla lista di scorrimento, digitare il NUMERO REA o il CODICE FISCALE, premere il tasto CERCA
  - se la posizione è presente nel Registro imprese compare la maschera di apertura pratica con visualizzato il dettaglio dell'impresa
  - se l'impresa ha più unità locali compare una maschera intermedia per la scelta della unità locale fra quelle proposte a video
- selezionare dalla lista di scorrimento il TIPO DI PRATICA e lo SPORTELLO DI DESTINAZIONE TIPI DI PRATICA previsti → Rendicontazione
- selezionare lo Sportello di Destinazione → CCIAA di VE-RO contributi alle imprese – VENEZIA
- <u>ATTENZIONE!</u> Alla voce "Riferimento N. Prot. generale" deve essere indicato il numero di protocollo relativo alla domanda di contributo (ovvero il numero dopo la sezione "generale"). Ad esempio, per la seguente pratica il protocollo da inserire è "23126":

| Spedita in data :       | 26/11/19 10:45                                    |
|-------------------------|---------------------------------------------------|
| Protocollo :            | 111900-GENERALE-023126 del 26/11/2019             |
| Sportello destinazione: | CCIAA di VENEZIA ROVIGO - Contributi alle Imprese |

- allegare il MODELLO BASE, ossia il file xml ottenuto con la funzione CREA MODELLO, firmato digitalmente (per questa operazione, premere il tasto SFOGLIA, cercare il file nella cartella di lavoro e allegarlo alla pratica di Rerndicontazione) ATTENZIONE: il modello BASE deve essere creato ex novo per la pratica di Rendicontazione
- Dopo aver caricato il file modello BASE, firmato digitalmente, premere AVVIA CREAZIONE e caricare i documenti da allegare alla Pratica, come richiesti dal Bando

# La procedura è la stessa seguita per l'invio della domanda con le seguenti precisazioni:

Seguire la fase prevista in "Predisposizione della documentazione" scaricando dal sito camerale (<u>www.dl.camcom.gov.it – sezione Bandi</u>) il <u>Modulo di rendicontazione</u>;

- Compilare il modello base come già effettuato per la domanda, selezionando il tipo pratica "Rendicontazione";
- Nella sezione "Nuova pratica", selezionare il tipo pratica "Rendicontazione";
- Nella scheda "Dettaglio pratica", allegare i moduli di rendicontazione previsti dal Bando;
- ✤ seguire l'iter previsto nella sezione "Inviare la pratica".